## 管理者メニュー 3. 事故登録·解除 不正使用等の疑いのある利用者IDの利用を停止/解除したいときに使用します。 契約法人情報 利用者·業務情報 登録/変更 ራ ኮፇプ 各種照会 管理者トップページへログオン後、 変更 利用者・業務情報登録/変更をク 利用者情報登録/変更 約口座情報変更 > 契約法人限度額変更 > 振込手数料参照/変更 > リックし、表示されるメニューか ら利用者情報登録/変更をクリッ クしてください。 > 利用者,業務情報登録/変更 > 利用者情報登録/3 利用者情報選択 CIBMU501 利用者情報の登録、または、変更を行います。 新しい利用者の登録 利用者信報の変更 新しい利用者の登録 利用者を新規に登録する場合は、「新規登録」ボタンを押してください。 新規登録 > 新しい利用者の音級利用者情報の変更 利用者情報の変更 変更する利用者を選択してください。 口 一覧表示 ファイル伝送 収納サービス累積封 外部データファイル法 外部データファイル受信 収納サービス封領 福金口座には 資金移動予約照合 資金移動予約取消 賞与版込 給与版込 総合版入 電子証明書 利用中止 人出金明細照会 取引履歴照会 事故登録 選択 資金移動 利用者ID 利用者名 18 Ch -承認 送信 登 **承** 録 認 送信 登录送 「利用者情報の変更」メニューの利 24test EPFAL Ő. 用者一覧から、対象の利用者を選 user01 1-#\*01 1 0 0 @ user05 1-9\*-05 択してください。 [] 一覧表示 〈事故登録の場合〉 事故登録理由および契約法人確 利用者情報変更・登録抹消 利用者情報を変更する場合は、利用者情報選択後に「変更」ボタンを押してください。 認暗証番号をご入力のうえ、事 変更 利用者情報を登録抹消する場合は、利用者情報選択後に「登録抹消」ボタンを押してください。 故登録をクリックしてください。 登録抹消 > 〈事故登録解除の場合〉 その他の利用者情報設定 契約法人確認暗証番号をご入力 利用者情報選択後に契約法人確認暗証番号を入力して、目的のボタンを押してください。 し、事故登録解除をクリックして 事故登録理由 全角20文字(半角40文字)以内 半角英数字4~12桁 ください。 契約法人確認暗証番号 必須 ソフトウェアキーボード + 事故登録を行う場合は、事故登録理由を入力して、「事故登録」ボタンを押してください。 事故登録 事故登録解除を行う場合は、「事故登録解除」ボタンを押してください。 事故登録解除 利用中止解除を行う場合は、「利用中止解除」ボタンを押してください。 利用中止解除 \$